# Universal Probe

Software Users Manual

## **Firmware Selector**

Copyright © 2014 Sohwa & Sophia Technologies Inc.

No. E090964-03

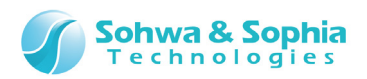

### Table of Contents

| N  | OTES                                                                               | 4    |
|----|------------------------------------------------------------------------------------|------|
|    | Operating Precautions                                                              | 5    |
| Ał | obreviations, Terms and Conventions                                                | 6    |
| 1. | Overview of This Software                                                          | 8    |
|    | 1.1. System Requirements                                                           | 8    |
|    | 1.2. Characteristics                                                               | 8    |
|    | 1.3. Turning On or Off the Power                                                   | 9    |
|    | 1.3.1. Turning On the Power                                                        | 9    |
|    | 1.3.2. Turning Off the Power                                                       | 9    |
| 2. | How to Operate                                                                     | . 10 |
|    | 2.1. Starting This Software                                                        | 10   |
|    | 2.1.1. Starting Operations                                                         | 10   |
|    | 2.2. Exiting This Software                                                         | 11   |
|    | 2.2.1. When Using the Application Menu                                             | 11   |
|    | 2.2.2. When Using the Button                                                       | 11   |
|    | 2.2.3. When Using the System Menu                                                  | 12   |
|    | 2.3. Changing or Updating Firmware                                                 | 12   |
|    | 2.3.1. Main Window                                                                 | 12   |
|    | 2.3.2. Writing CMSIS-DAP Firmware                                                  | 12   |
|    | 2.3.3. Updating CMSIS-DAP Firmware                                                 | 15   |
|    | 2.3.4. Writing Standard Firmware                                                   | 16   |
|    | 2.4. Managing CMSIS-DAP Firmware                                                   | 18   |
|    | 2.4.1. Adding CMSIS-DAP Firmware                                                   | 18   |
|    | 2.3.2. Deleting Registered CMSIS-DAP Firmware                                      | 20   |
|    | 2.5. Viewing the Registration Status of License Code                               | 21   |
|    | 2.5.1. Checking the Registration Status of the License Code for the Selected Probe | 21   |
|    | 2.5.2. Listing the Registration Status of the License Code for the Probe           | 23   |
|    | 2.6. Updating Probe Information                                                    | 25   |
|    | 2.7. Help                                                                          | 25   |
|    | 2.7.1. Displaying Help                                                             | 25   |
|    | 2.7.2. Displaying Version Information                                              | 25   |
| Re | evision History                                                                    | . 27 |

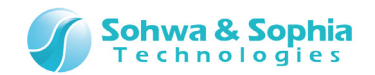

| Manufacturer | information |  |
|--------------|-------------|--|
|--------------|-------------|--|

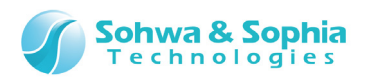

### NOTES

### Thank you for purchasing the "Universal Probe" from Sohwa & Sophia Technologies. Correctly understand notes and other information in this document before using this product.

- 1. A permission from the Japanese government is required when exporting the product and technologies described in this document to which the "Foreign Exchange and Foreign Trade Act" applies or bringing them out of Japan.
- 2. The product described in this document is intended to be used in general electronics such as business equipment, communication equipment, measurement equipment, or home appliances. Do not use this product in special-purpose equipment such as automobile, railway, marine, or aerospace equipment, transportation equipment, combustion equipment, safety devices, medical equipment, infrastructure equipment, or nuclear power that requires special quality and reliability and of which failure or malfunction may directly threaten human lives or injure human bodies. The customer should be responsible for using this product in such equipment.
- 3. It is strictly prohibited to reprint this document in whole or in part without our written permission.
- 4. The contents of this document are subject to changes without notice.
- 5. The specifications in this document may lead to different results depending on your environment or measurement conditions.
- 6. Note that we bear no responsibility for consequence of operating this product.
- 7. "Operating Precautions" in this document are important notes to prevent damage on users and third parties as well as assets and to use the product safely and correctly. Be sure to read these precautions before using this product.
- 8. The product names and trade names in this document are trademarks or registered trademarks of respective owners.

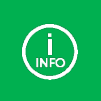

Contact information can be obtained on the website of **Sohwa & Sophia Technologies Inc.** URL > <u>http://www.ss-technologies.co.jp/en/index.html</u>

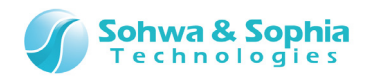

### **Operating Precautions**

| Failure to observe the following precautions may lead to human death o severe injury.                                                                                                    |  |
|----------------------------------------------------------------------------------------------------|--|
|                                                                                                    |  |
| Avoid supplying voltage out of the range specified in the specifications of this product.<br>Supplying the voltage out of the range may cause damage or fire.                                                                                                    |  |
| When using the target equipped with the ground terminal, ensure that the ground terminals of the target and peripheral equipment are connected. Failure to do so may cause an equipment failure or electric shock.<br>Avoid connecting the ground terminal to the gas pipe. This causes a fire or explosion.                                                |  |
| Do not transport this product with equipment connected.<br>In particular, hold the plug when removing or inserting the cable. Failure to do so may<br>damage the cable, causing a fire or electric shock.                                                                                                    |  |
| Observe the following points when handling the cable. Do not damage, process, forcibly bend, twist, pull, putting any object on or heat the cable, moving the cable close to the heating device, or touch the cable with a wet hand.<br>Failure to observe these precautions may cause a fire or electric shock.<br>If the cable is damaged, stop using it. |  |
| When you hear thunders, do not touch the power plug. This causes an electric shock. If the product seems to be damaged by lightning strike, stop using it.                                                                                                    |  |
| Do not let a staple, clip or other metal item enter into the product. This may cause a fire or failure.                                                                                                    |  |
| Do not use or leave the product in direct sunlight, near heating devices, in an extremely<br>hot or cold environment, under hard vibrations, in dusty area with a large amount of<br>metal dust or oily dust, or noisy area full of spike noise.<br>Do not apply a strong shock to the product.                                                             |  |
| Do not disassemble, alter or repair the product. This may cause a fire or electric shock.                                                                                                    |  |
| Do not use the product at a place where there is liquid or at a humid place such as<br>bathroom or in vicinity to glasses.<br>This may cause an electric shock.<br>If liquid enters into this product, immediately turn it off and stop using it.                                                                                                    |  |
| Touching the energized product for a long time may cause low-temperature burns.<br>Do not use this product covering with comforter or other cloth.                                                                                                    |  |
| Immediately turn the power off if unusual smell, noise, smoke or fire is detected or if<br>the product is or may be damaged due to a fall or strong shock. Continuing to use it<br>may lead to a serious accident. Stop using the product.                                                                                                    |  |
|                                                                                                    |  |

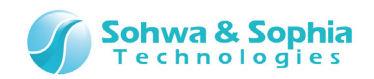

### Abbreviations, Terms and Conventions

This section describes the abbreviations, terms and conventions used in this document.

- About numeric values ... All the numeric values are positive unless otherwise specified.
- K (capital letter) ... Represents 2<sup>10</sup>=1024. (Example: 16K=16384)
  - ... Represents 1000. (Example: 1kHz=1000Hz)
- k (small letter)
  [vvvv1]
- ... Represents 1000. (Example: 1kHz=100 ... Represents the window title, xxxxx.
- [xxxxx]
   <xxxxx>
- ... Represents the item named xxxxx in the window.

The annotations and notes used in this document are as shown in Figure 1.

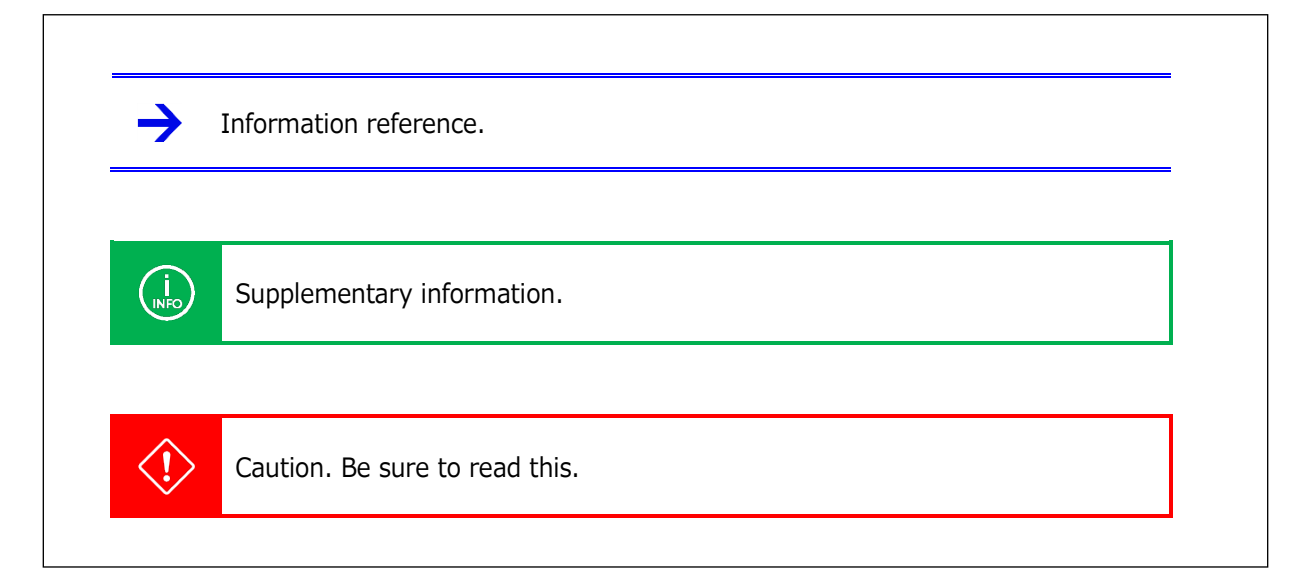

Figure 1

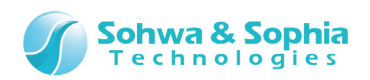

The abbreviations and terms are as shown in Table 1.

| Abbreviations and | Description                                                                      |  |
|-------------------|----------------------------------------------------------------------------------|--|
| terms             |                                                                                  |  |
| This product      | Universal Probe including accessories.                                           |  |
| Probe             | Universal Probe itself.                                                          |  |
| This software     | Firmware Selector.                                                               |  |
| Firmware          | Control application that operates on the Universal Probe.                        |  |
| IDE               | Integrated development environment.                                              |  |
| CMSIC DAD         | Standards for connecting the integrated development environment and the          |  |
| CMSIS-DAP         | probe.                                                                           |  |
| S/N               | Stands for the serial number. Probe ID.                                          |  |
| FW                | Stands for the firmware.                                                         |  |
| Ver               | Stands for the version. Version number of firmware.                              |  |
| ARM Writer        | JTAG memory writer for ARM. (Option software)                                    |  |
| SPI Writer        | Memory writer for SPI connection. (Option software)                              |  |
| LA                | Stands for Logic Analyzer. (Option software)                                     |  |
| PG                | Stands for Pattern Generator. (Option software)                                  |  |
| Liconso Codo      | Code to add the functions that can be used in this device. This code is required |  |
| License code      | for each function.                                                               |  |
| Host PC           | PC where this software runs.                                                     |  |
| N / A             | Stands for not available. This abbreviation indicates that the item cannot be    |  |
| IN/ A             | used.                                                                            |  |

Table 1

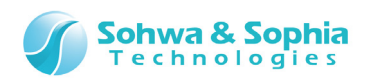

### 1. Overview of This Software

This chapter provides an overview of this software.

This software is used to change or update the firmware for the Universal Probe. The following two types of firmware are provided for the Universal Probe.

|                         | Table 2                                                                                    |
|-------------------------|--------------------------------------------------------------------------------------------|
| Firmware                | Description                                                                                |
| Standard configuration  | Firmware installed when the Universal Probe is shipped.                                    |
| CMSIS-DAP configuration | Firmware used to connect to the IDE. The CMSIS-DAP standards are used for this connection. |

This software can be used to change respective firmware or update the version of CMSIS-DAP firmware for the probe connected to the host PC.

### 1.1. System Requirements

The following system is required to run this software.

- PC running Microsoft Windows 7 or later
- CPU: 1GHz or faster (depending on the requirements of the used OS)
- Memory: 1GB or larger (depending on the requirements of the used OS)
- HDD: 500MB or larger free hard disk space
- OS : Windows 7 or later (32bit or 64bit versions are supported)
- One or more empty USB 2.0 ports
- .NET Framework 4.5 or higher.

### **1.2.** Characteristics

This software has the following characteristics.

- Lists the serial numbers, firmware types, and versions of the probes connected to the host PC.
- Displays the registration status of license code for the selected probe.
- Changes the firmware for the selected probe.
- Updates the CMSIS-DAP firmware for the selected probe.
- Manages the downloaded CMSIS-DAP firmware.

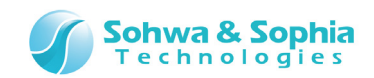

### **1.3. Turning On or Off the Power**

#### 1.3.1. Turning On the Power

Turning on the power with the following procedure:

- 1) Connect the USB cable of the probe.
- 2) Start this software, and do such as the changing of firmware.

#### 1.3.2. Turning Off the Power

Turning off the power with the following procedure:

1) Exit this software.

 $\rightarrow$ 

2) Disconnect the USB cable of the probe.

For details of the hardware specifications of probe, refer to the "Hardware Users Manual."

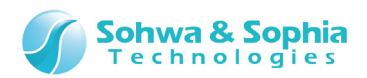

### 2. How to Operate

This chapter explains how to operate this software.

### 2.1. Starting This Software

This section describes how to start this software.

#### 2.1.1. Starting Operations

Click "All Programs"  $\rightarrow$  "Universal Probe"  $\rightarrow$  "Firmware Selector" from the "Start" menu.

| Pefault Programs                  |                      |  |
|-----------------------------------|----------------------|--|
| Deckton Gadget Galleny            |                      |  |
|                                   | Curret               |  |
| Microsoft Security Essentials     | ouest                |  |
| Windows DVD Maker                 | Documents            |  |
| Windows Fax and Scan              | bottamento           |  |
| Windows Media Center              | Pictures             |  |
| Windows Media Player              |                      |  |
| Windows Update                    | Music                |  |
| XPS Viewer                        |                      |  |
| Accessories                       | Games                |  |
| Games                             |                      |  |
| Maintenance                       | Computer             |  |
| Microsoft Silverlight             |                      |  |
| Startup                           | Control Panel        |  |
| Universal Probe                   |                      |  |
| Universal Probe Firmware Selector | Devices and Printers |  |
|                                   | Default Programs     |  |
|                                   | Help and Support     |  |
| 4 Back                            |                      |  |
| Search programs and files         | Shut down 🕨          |  |
| 📀 🧉 📋 💽                           |                      |  |
|                                   | Figure 2             |  |
|                                   |                      |  |

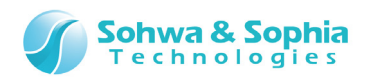

These operations start this software as shown in the figure below.

| S Firmware Selector                                 |      |
|-----------------------------------------------------|------|
| <u>F</u> ile <u>V</u> iew <u>T</u> ool <u>H</u> elp |      |
|                                                     |      |
|                                                     |      |
| HM540000100                                         |      |
| FW: Standard<br>Ver. 1.52                           |      |
|                                                     |      |
|                                                     |      |
|                                                     |      |
|                                                     |      |
|                                                     |      |
|                                                     |      |
|                                                     |      |
| L                                                   | <br> |

Figure 3

When this software starts, the probes connected to the host PC are displayed.

### 2.2. Exiting This Software

This section describes how to exit this software.

#### 2.2.1. When Using the Application Menu

Select the following menu items to exit this software.

| Tool button | Operation on the menu bar | Shortcut key |
|-------------|---------------------------|--------------|
|             | $File \to Exit$           | Alt + F4     |

#### 2.2.2. When Using the Button

Click the X button at the right top of the window.

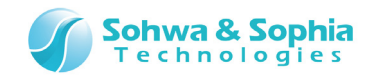

#### 2.2.3. When Using the System Menu

Double-click the icon at the left top of the window. Or, click at the left top of the window, right-click the caption, or press the Alt + Space keys to display the system menu and select "Close."

### 2.3. Changing or Updating Firmware

This section describes how to change and update firmware in this software.

#### 2.3.1. Main Window

The main window of this software is shown below.

| S Firmware Selector                 |
|-------------------------------------|
| <u>File View T</u> ool <u>H</u> elp |
|                                     |
|                                     |
| HM540000100                         |
| FW: Standard                        |
| Ver. 1.52                           |
|                                     |
|                                     |
|                                     |
|                                     |
|                                     |
|                                     |
|                                     |
|                                     |

Figure 4

The serial numbers, firmware types, and versions of the Universal Probes connected to the host PC are displayed when the software starts.

#### 2.3.2. Writing CMSIS-DAP Firmware

To change the standard firmware to the CMSIS-DAP firmware, select the Universal Probe for which firmware is changed and click the following menu bar items.

| Tool button | Operation on the menu bar                    | Shortcut key |
|-------------|----------------------------------------------|--------------|
|             | Tools $\rightarrow$ Write CMSIS-DAP Firmware |              |
|             |                                              |              |

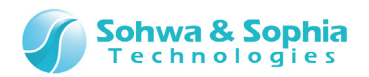

Or, click the following context menu item.

| Tool button | Operation on the context menu | Shortcut key |
|-------------|-------------------------------|--------------|
|             | Write CMSIS-DAP Firmware      |              |

The [Select CMSIS-DAP Firmware] window opens.

| Select CMSIS-DAP Firmware   |
|-----------------------------|
| CMSIS-DAP Firmwares:        |
| Ver. 1.01                   |
|                             |
|                             |
|                             |
|                             |
|                             |
|                             |
|                             |
| <u>W</u> rite <u>C</u> lose |

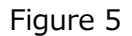

Select the CMSIS-DAP firmware to be written into the Universal Probe from the <CMSIS-DAP firmwares> list and click write button. The confirmation message is displayed.

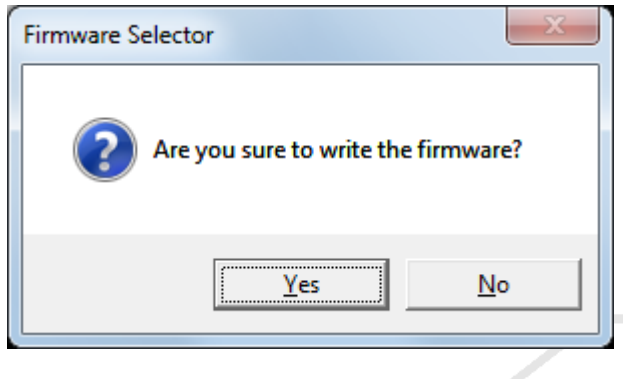

Figure 6

Clicking Yes button displays the [Writing Firmware] window and writes the selected CMSIS-DAP firmware into the Universal Probe.

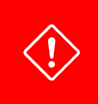

The license code must be registered to change the standard firmware to the CMSIS-DAP firmware. If the license code is not registered in the probe, register it by referring to "Registering the license code."

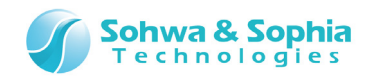

The progress is displayed while firmware is being written.

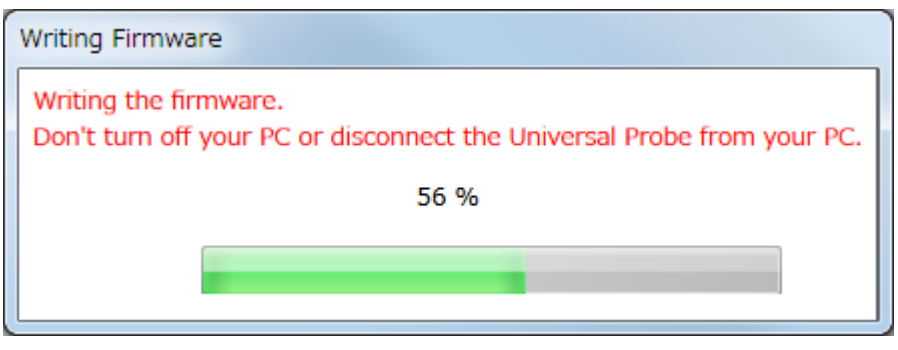

Figure 7

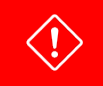

Do not turn off the PC or remove the Universal Probe while firmware is being written.

The probe list is updated when the firmware is completely written.

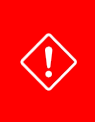

If the probe for which the new firmware was written is not displayed in the list after the firmware is completely written, remove the probe from the host PC, connect it again, and then update the list. Please refer to "2.6. Updating Probe Information." for details.

riease refer to 2.0. Optiating Probe Information. for det

#### • Registering the license code

If the license code for the charge-free software is not registered in the probe, the [License Registration] window is displayed when the CMSIS-DAP firmware is written.

| License Registrat         | ion                                         |
|---------------------------|---------------------------------------------|
| The license registrat     | ion is required. Please input License Code. |
| Serial No.( <u>S</u> ):   | HM540000100                                 |
| License Code( <u>L</u> ): |                                             |
| Hyphens doesn't ne        | ed to be input.                             |
|                           | OK Cancel                                   |
|                           | Figure 8                                    |

Enter the license code in <License Code>. When the license code is registered, the CMSIS-DAP firmware is written.

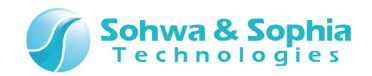

#### • Notes on entering the license code

Enter exactly the same license code as the received information.

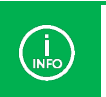

If the license code is rejected even though it matches the code in the received email, contact us.

#### • Error display list

|                                                                                            | Table 3                                                                                                    |                                                                                                    |
|--------------------------------------------------------------------------------------------|----------------------------------------------------------------------------------------------------|----------------------------------------------------------------------------------------------------|
| Display                                                                                    | Meaning                                                                                                    | Action                                                                                                    |
| Invalid license code.                                                                      | Displayed when the license code<br>cannot be analyzed due to invalid<br>format of license code or for<br>other reasons. | Check the email that includes the license and enter it again.                                                                                                    |
| The license code does not match the serial number.                                         | Displayed when the S/N of the selected probe does not match the S/N of the probe to which the license code applies.     | Check the email that includes the license code and enter it again.                                                                                                    |
| The license code is not for CMSIS-DAP.                                                     | Displayed when the license code<br>does not apply to charge-free<br>software.                                           | Check the email that includes the license code and enter it again.                                                                                                    |
| License information cannot be<br>obtained from the probe.<br>The probe may not be working. | Displayed when information<br>required for license<br>authentication cannot be<br>obtained from the probe.              | Reconnect the probe and the host<br>PC (by removing and reinserting it<br>from and to the USB port) and<br>restart this software.<br>Contact us if this message<br>continues to appear. |

It is also possible to check whether the license code is registered or not. Please refer to "2.5. Viewing the Registration Status of License Code." for detail.

#### 2.3.3. Updating CMSIS-DAP Firmware

To change the CMSIS-DAP firmware written in the Universal Probe to another version of CMSIS-DAP firmware, use the same operation as the one described in "2.3.2. Writing CMSIS-DAP Firmware."

Refer to "2.3.2. Writing CMSIS-DAP Firmware."

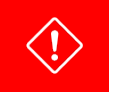

 $\rightarrow$ 

The CMSIS-DAP firmware used for update must be registered in this software. Please refer to "2.4.1. Adding CMSIS-DAP Firmware." for details.

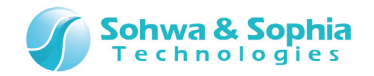

#### 2.3.4. Writing Standard Firmware

To change the CMSIS-DAP firmware to the standard firmware, select the Universal Probe for which firmware is changed and click the following menu bar items.

| Tool button | Operation on the menu bar                   | Shortcut key |
|-------------|---------------------------------------------|--------------|
|             | Tools $\rightarrow$ Write Standard Firmware |              |

Or, click the following context menu item.

| Tool button | Operation on the context menu | Shortcut key |
|-------------|-------------------------------|--------------|
|             | Write Standard Firmware       |              |

The [Select Standard Firmware] window opens.

| 💿 Select Standard Fimware |
|---------------------------|
| Installed Softwares:      |
| ARM Writer                |
| Logic Analyzer            |
|                           |
|                           |
|                           |
|                           |
|                           |
|                           |
|                           |
|                           |
|                           |
| Write                     |
|                           |

Figure 9

Select the software where the standard firmware to be written into the Universal Probe is located from the <Installed Softwares> list and click <u>Write</u> button. The confirmation message is displayed.

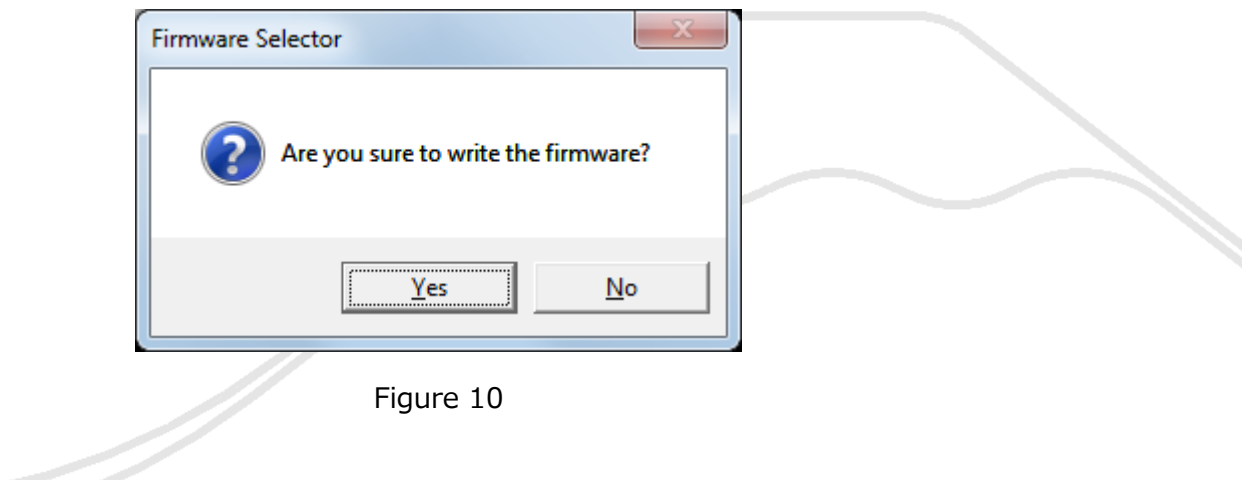

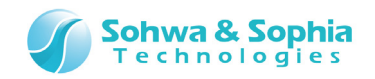

Clicking Yes button displays the [Writing Firmware] window and writes the standard firmware located in the selected installed software into the Universal Probe.

The progress is displayed while firmware is being written.

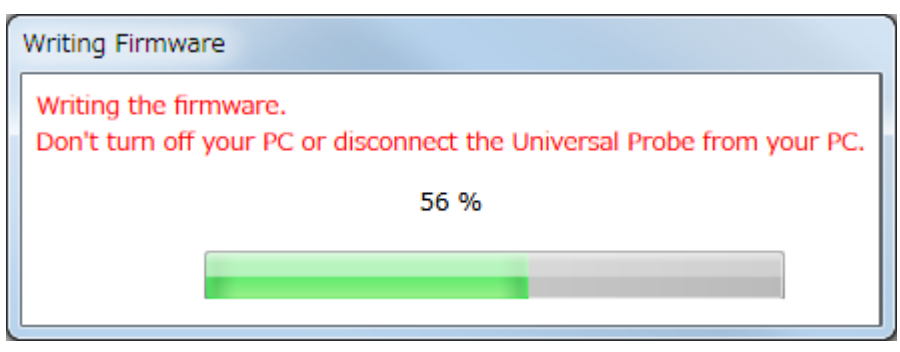

Figure 11

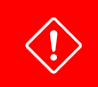

Do not turn off the PC or remove the Universal Probe while firmware is being written.

The probe list is updated when the firmware is completely written.

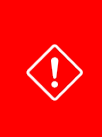

If the probe for which the new firmware was written is not displayed in the list after the firmware is completely written, remove the probe from the host PC, connect it again, and then update the list.

Please refer to "2.6. Updating Probe Information." for details.

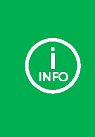

Because the standard firmware depends on the version of respective software for the Universal Probe, the version optimal to respective software is installed with the software. If a different version of standard firmware is written when the software starts, the firmware installed with the started software will be written.

Usually, the rewriting of the firmware is necessary, it is only when you are using the CMSIS-DAP function. If you want to use in other than the CMSIS-DAP, it rewrites automatically to the standard firmware at the time of each software start-up.

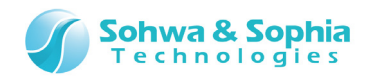

### 2.4. Managing CMSIS-DAP Firmware

This section describes how to manage the CMSIS-DAP firmware used to change or update this software. If the version of CMSIS-DAP firmware is upgraded, the new CMSIS-DAP firmware can be downloaded from our Web site.

#### 2.4.1. Adding CMSIS-DAP Firmware

Click the following toolbar button or menu bar items.

| Tool button | Operation on the menu bar                     | Shortcut key |
|-------------|-----------------------------------------------|--------------|
| ŶĨ          | Tools $\rightarrow$ Manage CMSIS-DAP Firmware |              |

The [Manage CMSIS-DAP Firmware] window opens.

| Manage CMSIS-DAP Firmware |        |
|---------------------------|--------|
| CMSIS-DAP Firmwares:      |        |
| Ver. 1.01                 | Add    |
|                           | Delete |
|                           |        |
|                           |        |
|                           |        |
|                           |        |
|                           |        |
|                           |        |
|                           | Close  |
|                           |        |

Figure 12

Clicking Add button opens the [Open] window.

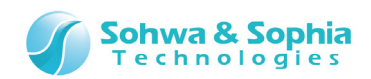

| Open Open                |                                            |                  |                  |              |                    |                     | x |
|--------------------------|--------------------------------------------|------------------|------------------|--------------|--------------------|---------------------|---|
| U Libraries              | Documents                                  |                  |                  | <b>- 4</b> € | Search Documents   |                     | ٩ |
| Organize 🔻 New fold      | er                                         |                  |                  |              |                    |                     | ? |
| ☆ Favorites<br>■ Desktop | Documents library<br>Includes: 2 locations |                  |                  |              | Arrange by:        | Folder 🔻            |   |
| Downloads                | Name                                       | Date modified    | Туре             | Size         |                    |                     |   |
| Recent Haces             | 🔒 Ver. 1.10                                | 2014/09/26 17:07 | Compressed (zipp | 274 KB       |                    |                     |   |
| Computer                 |                                            |                  |                  |              |                    |                     |   |
| File <u>n</u>            | ame: Ver.1.10                              |                  |                  | •            | CMSIS-DAP Firmware | Achive Fi<br>Cancel | • |

Figure 13

Select the downloaded CMSIS-DAP firmware file and click Open button to add it to the <CMSIS-DAP firmwares> list.

If the same version of CMSIS-DAP firmware is already registered, the confirmation message is displayed.

| Firmware Selector                                                                        |
|------------------------------------------------------------------------------------------|
| The same version of CMSIS-DAP firmware is already registered. Are you sure to overwrite? |
| <u>Y</u> es <u>N</u> o                                                                   |

Figure 14

Clicking Yes button overwrites the CMSIS-DAP firmware.

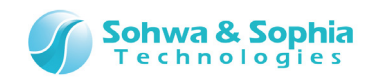

#### 2.3.2. Deleting Registered CMSIS-DAP Firmware

Click the following toolbar button or menu bar items.

| Tool button | Operation on the menu bar                     | Shortcut key |
|-------------|-----------------------------------------------|--------------|
| ŶĨ          | Tools $\rightarrow$ Manage CMSIS-DAP Firmware |              |

The [Manage CMSIS-DAP Firmware] window opens.

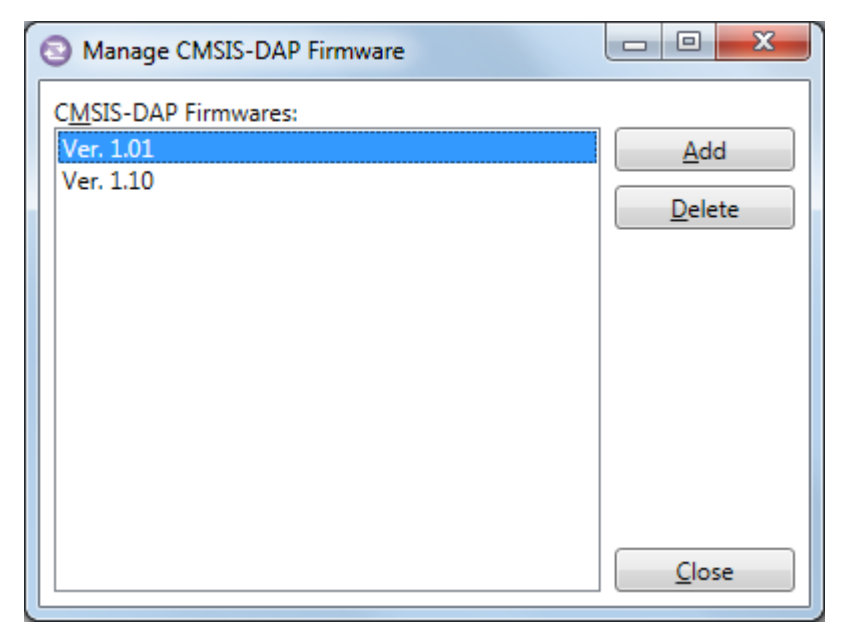

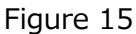

When you select the CMSIS-DAP firmware to be deleted and click Delete button, the following confirmation message is displayed.

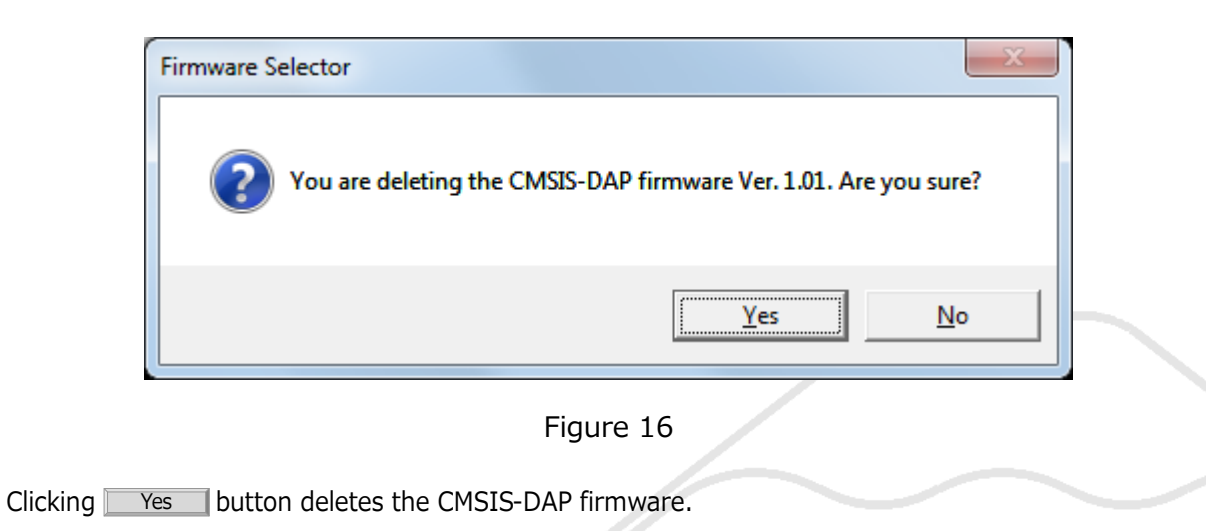

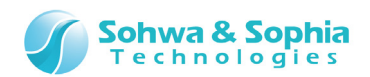

### 2.5. Viewing the Registration Status of License Code

This section describes how to check the registration status of the license code registered in the probe in this software.

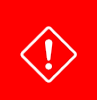

Only the license code for the charge-free software can be registered in this software. Register other license codes in respective software.

#### 2.5.1. Checking the Registration Status of the License Code for the Selected Probe

Select the probe for which registration status of license code you want to check in the main window.

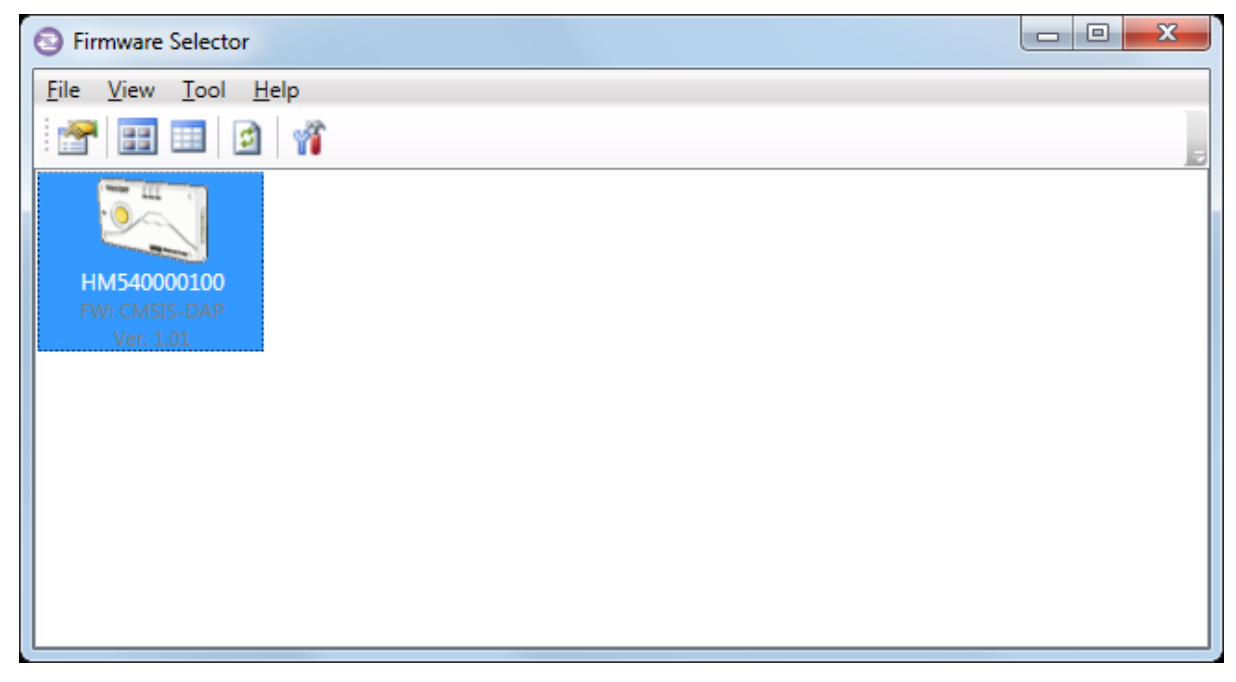

Figure 17

Select the probe and click the following toolbar button or menu bar items.

| Tool button     | Operation on the menu bar     | Shortcut key |
|-----------------|-------------------------------|--------------|
|                 | File $\rightarrow$ Properties |              |
| Or, click the f | ollowing context menu item.   |              |

| Tool button | Operation on the context menu | Shortcut key |
|-------------|-------------------------------|--------------|
| <b>*</b>    | Properties                    |              |

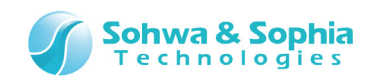

The [Properties] window shown below opens.

| 6 | HM5400001   | 00 Properties |  |  |  |  |  |
|---|-------------|---------------|--|--|--|--|--|
|   | Properties: |               |  |  |  |  |  |
|   | Property    | Value         |  |  |  |  |  |
|   | S/N         | HM540000100   |  |  |  |  |  |
|   | FW          | CMSIS-DAP     |  |  |  |  |  |
|   | Ver         | 1.01          |  |  |  |  |  |
|   | Charge-Free | Available     |  |  |  |  |  |
|   | ARM Writer  | N/A           |  |  |  |  |  |
|   | SPI Writer  | N/A           |  |  |  |  |  |
|   | LA          | Available     |  |  |  |  |  |
|   | PG          | Available     |  |  |  |  |  |
|   |             |               |  |  |  |  |  |
|   | Close       |               |  |  |  |  |  |

Figure 18

The properties for the selected probe is displayed in the <Properties> list. The items displayed in the <Property> and <Value> fields have the following meanings.

| Table 4 |  |
|---------|--|
|---------|--|

| Property    | Description                                                                                                    |
|-------------|----------------------------------------------------------------------------------------------------|
| S/N         | Serial number of probe.                                                                                                    |
| FW          | Type of firmware currently written. "CMSIS-DAP" or "standard."                                                                            |
| Ver         | Version of firmware currently written.                                                                                                    |
| Charge-Free | CMSIS-DAP firmware, Boundary-Scan Tool, Registration statuses of license codes for ARM Writer[Size-limited] and SPI Writer[Size-limited]. |
| ARM Writer  | Registration status of license code for ARM Writer.                                                                                       |
| SPI Writer  | Registration status of license code for SPI Writer.                                                                                       |
| LA          | Registration status of license code for Logic Analyzer.                                                                                   |
| PG          | Registration status of license code for Pattern Generator.                                                                                |

| Table 5 | , |
|---------|---|
|---------|---|

| Value     | Description                                                      |  |
|-----------|------------------------------------------------------------------|--|
| Available | The license code is registered. The software can be used.        |  |
| N/A       | The license code is not registered. The software cannot be used. |  |
| -         | Data cannot be acquired due to an error or other cause.          |  |

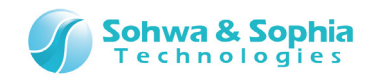

#### 2.5.2. Listing the Registration Status of the License Code for the Probe

Change the main window to the detailed view to list the registration statuses of license codes for all the probes currently connected to the host PC.

Click the following toolbar button or menu bar items to switch to the list view.

| Tool button | Operation on the menu bar  | Shortcut key |
|-------------|----------------------------|--------------|
|             | View $\rightarrow$ Details |              |

The registration statuses of license codes for each probe are displayed in the table format as shown below.

| Firmware Sele        | ctor            |      |             |            |            |           |           | x |
|----------------------|-----------------|------|-------------|------------|------------|-----------|-----------|---|
| <u>File View Too</u> | ol <u>H</u> elp |      |             |            |            |           |           |   |
| 🚰 📰 💷                | 2 🎢             |      |             |            |            |           |           | 5 |
| S/N                  | FW              | Ver  | Charge-Free | ARM Writer | SPI Writer | LA        | PG        |   |
| HM540000100          | CMSIS-DAP       | 1.01 | Available   | N/A        | N/A        | Available | Available |   |
|                      |                 |      |             |            |            |           |           |   |
|                      |                 |      |             |            |            |           |           |   |
|                      |                 |      |             |            |            |           |           |   |
|                      |                 |      |             |            |            |           |           |   |
|                      |                 |      |             |            |            |           |           |   |
|                      |                 |      |             |            |            |           |           |   |
|                      |                 |      |             |            |            |           |           |   |
|                      |                 |      |             |            |            |           |           |   |
|                      |                 |      |             |            |            |           |           |   |

Figure 19

Each item in the table is described below.

Table 6

| Item        | Description                                                                                                    |
|-------------|----------------------------------------------------------------------------------------------------|
| S/N         | Serial number of probe.                                                                                                    |
| FW          | Type of firmware currently written. "CMSIS-DAP" or "standard."                                                                            |
| Ver         | Version of firmware currently written.                                                                                                    |
| Charge-Free | CMSIS-DAP firmware, Boundary-Scan Tool, Registration statuses of license codes for ARM Writer[Size-limited] and SPI Writer[Size-limited]. |
| ARM Writer  | Registration status of license code for ARM Writer.                                                                                       |
| SPI Writer  | Registration status of license code for SPI Writer.                                                                                       |
| LA          | Registration status of license code for Logic Analyzer.                                                                                   |
| PG          | Registration status of license code for Pattern Generator.                                                                                |

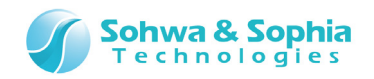

Click the following toolbar button or menu bar items to switch to the icon view.

| Tool button | Operation on the menu bar | Shortcut key |
|-------------|---------------------------|--------------|
|             | View $\rightarrow$ Icon   |              |

| S Firmware Selector         |   |
|-----------------------------|---|
| <u>File View Tool H</u> elp |   |
|                             | 5 |
|                             |   |
| HM540000100                 |   |
| Ver. 1.01                   |   |
|                             |   |
|                             |   |
|                             |   |
|                             |   |
|                             |   |
|                             |   |
|                             |   |

Figure 20

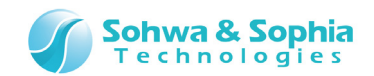

### 2.6. Updating Probe Information

This section describes how to update the probe display in this software.

Click the following menu bar items to update probe information.

| Tool button | Operation on the menu bar  | Shortcut key |
|-------------|----------------------------|--------------|
|             | View $\rightarrow$ Refresh | F5           |

### 2.7. Help

This section describes how to display the help and version information on this software.

#### 2.7.1. Displaying Help

Click the following menu bar items to display the help.

| Tool button | Operation on the menu bar | Shortcut key |
|-------------|---------------------------|--------------|
|             | $Help 	o View \; Help$    |              |

The page for Universal Probe in our web site is shown. Please download the manual and read it..

#### 2.7.2. Displaying Version Information

Click the following menu bar items to display the version information on this software.

| Tool button | Operation on the menu bar | Shortcut key |
|-------------|---------------------------|--------------|
|             | $Help \to About$          |              |

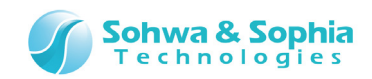

The <Version Information> window is displayed.

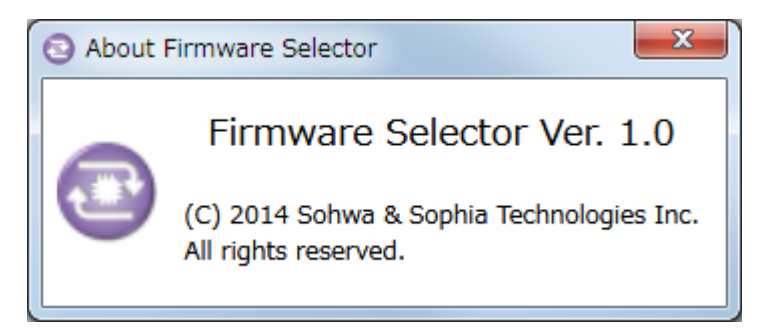

Figure 21

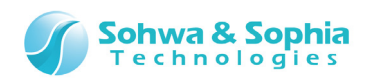

### **Revision History**

| Ver. No. | Revision date | Content of revision                       |
|----------|---------------|-------------------------------------------|
| 01       | 09/29/2014    | Initial Release.                          |
| 02       | 10/07/2014    | Added "1.3. Turning On or Off the Power". |
| 03       | 11/17/2014    | Correction of typographical errors.       |

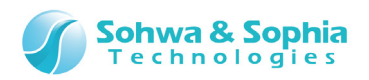

### Manufacturer information

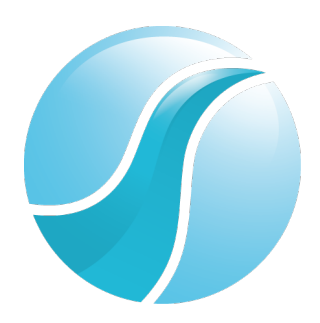

### Sohwa & Sophia Technologies Inc.

|                | 6-2, Minami-kurokawa, Asao-ku, Kawasaki City, Kanagawa Pref., |  |
|----------------|---------------------------------------------------------------|--|
| [Headquarters] | 215-8588, JAPAN                                               |  |
|                | Web: http://www.ss-technologies.co.jp/en/index.html           |  |

#### Subsidiary

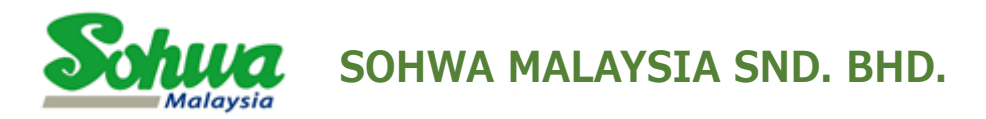

Unit 5-2, Level 5, Tower 6, Avenue 5, The Horizon, Bangsar South No.8, Jalan Kerinchi 59200, Kuala Lumpur, Malaysia

HomePage : http://www.sohwa-m.com.my/